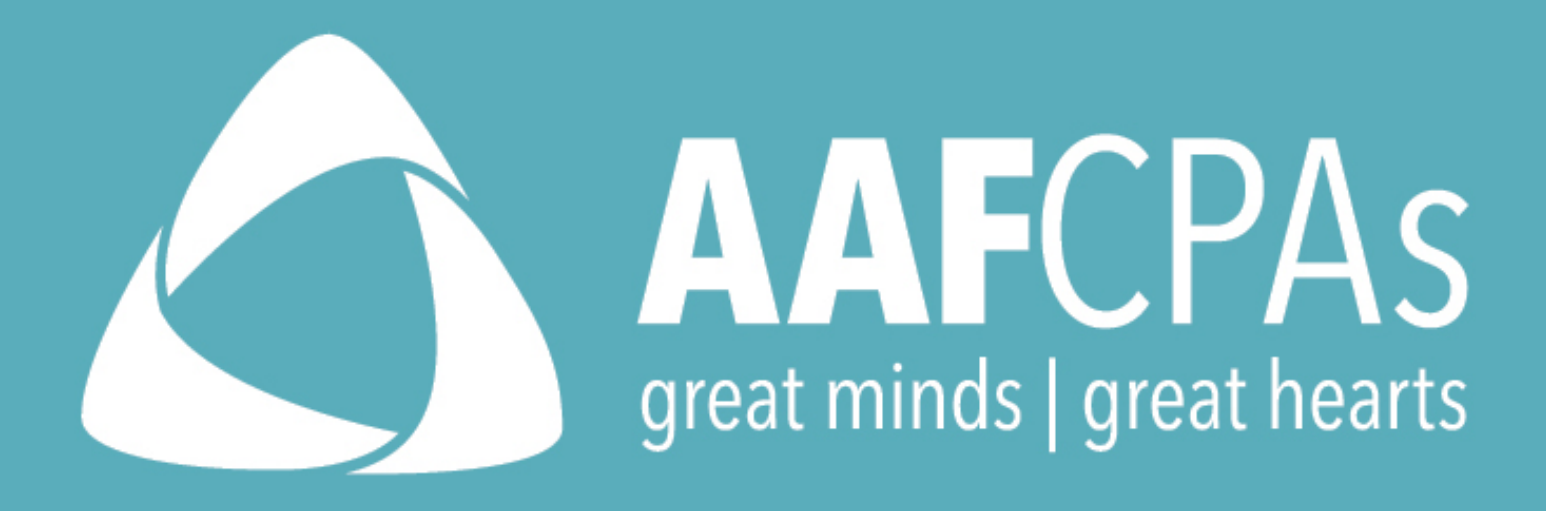

### Best Practices – Medicaid Community Health Center Cost Report

**Common Errors and Efficient Corrections!** 

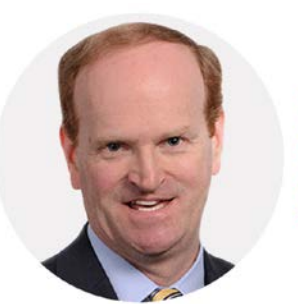

MATTHEW HUTT PARTNER AAFCPAS

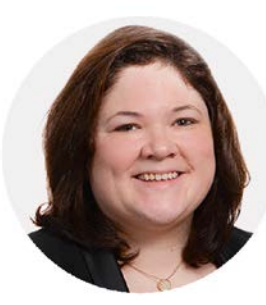

COURTNEY MCFARLAND MANAGER AAFCPAS

March 1, 2017

| Agenda |      |                                                |  |
|--------|------|------------------------------------------------|--|
| 1:00   | 2:00 | Review of common errors; Correction<br>Methods |  |
| 2:00   | 2:30 | Question and Answer Session                    |  |

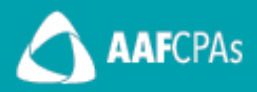

## 1-CPE Credit Available

- AAFCPAs issues CPE in accordance with NASBA regulations
- To be eligible for CPE you must:
  - Submit answers to all polling questions when they pop up.
  - Complete and submit a written evaluation of the training.
  - Remain logged in to the webinar for the entirety of the program
- We will email CPE certificates within two weeks to the email address you provided.

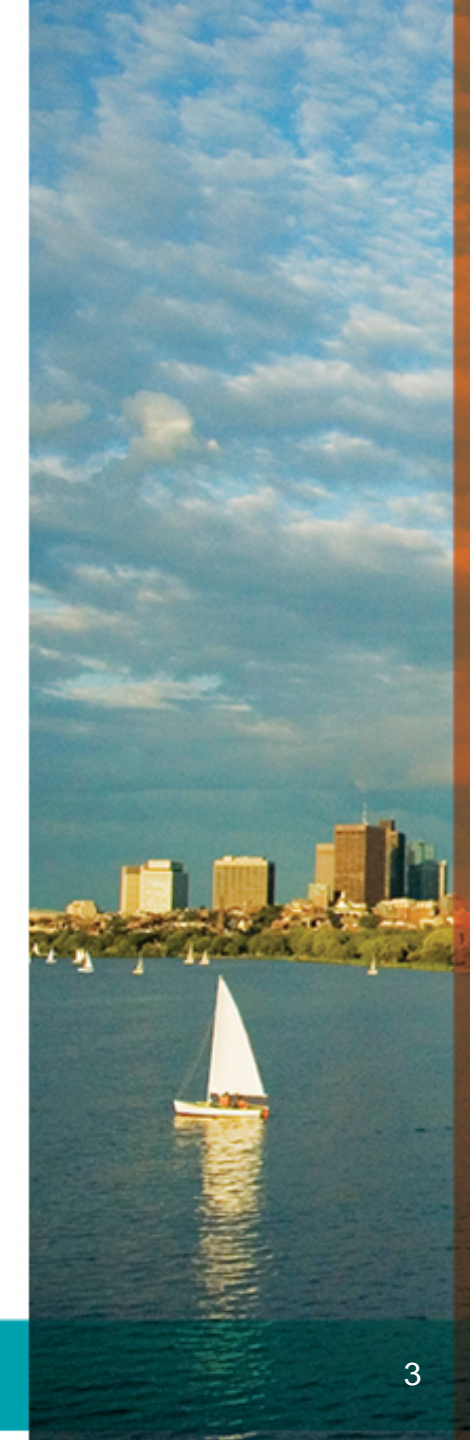

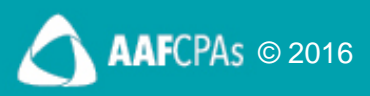

# **Reason for Corrections**

As you know, the Massachusetts League of Community Health Centers (the League) reviewed the 2015 Medicaid cost reports in preparation for a rate review with CHIA. During the review, they found a number of the cost reports contained errors which <u>significantly and negatively</u> affected the class rate. *(median rate of all the filing centers)* 

Medicaid and CHIA have agreed with the League's request to re-open access to the 2015 cost reports in order to amend and correct them.

The estimated Median cost per visit for the 2015 cost reports is currently **\$133.21**. The League had expected a median rate closer to **\$150** based upon the current cost trends.

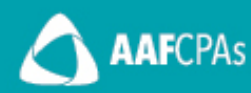

# **Reason for Corrections**

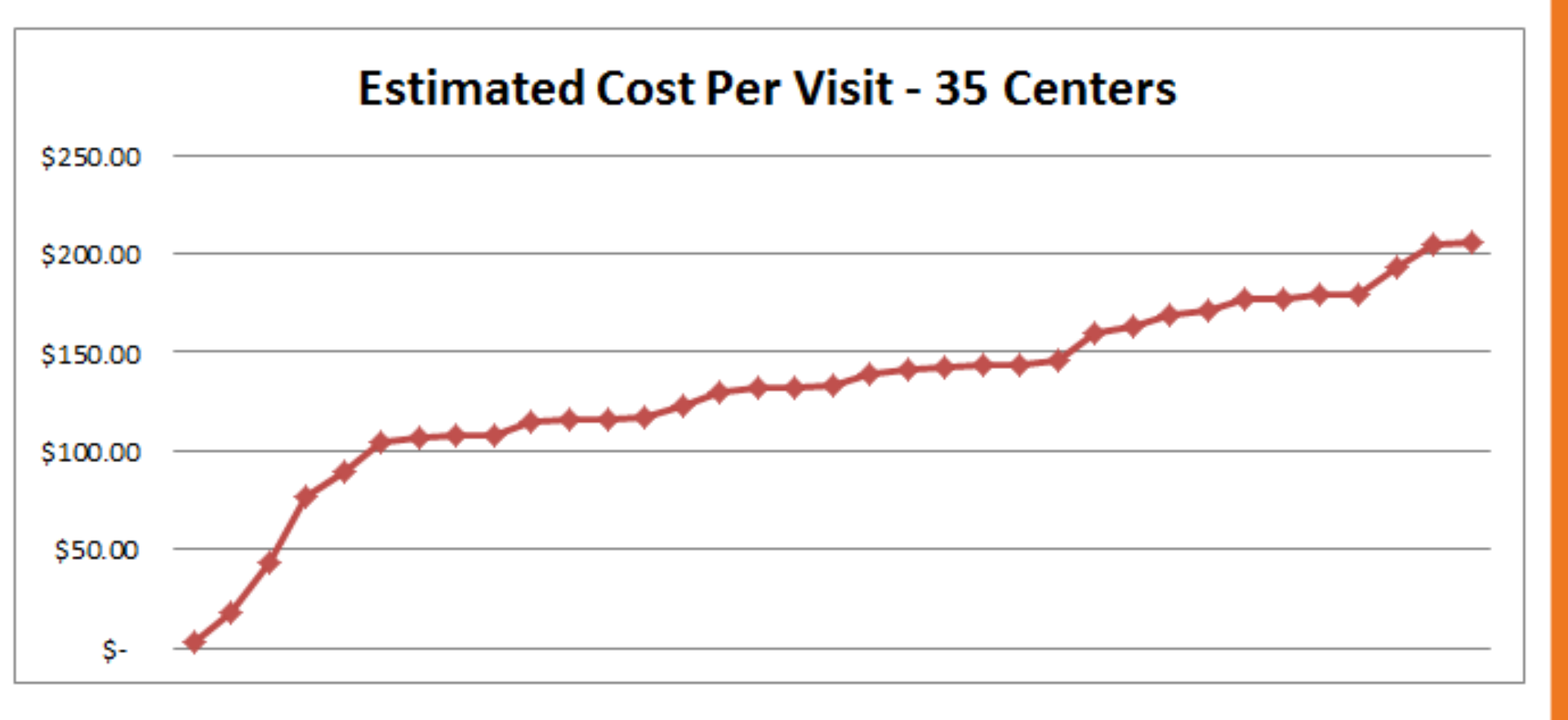

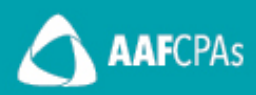

## **Reason for Corrections**

The 2015 Reports are available for editing on iNet.

## The amended reports are due to the State by March 17, 2017.

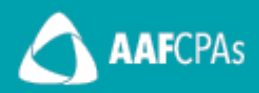

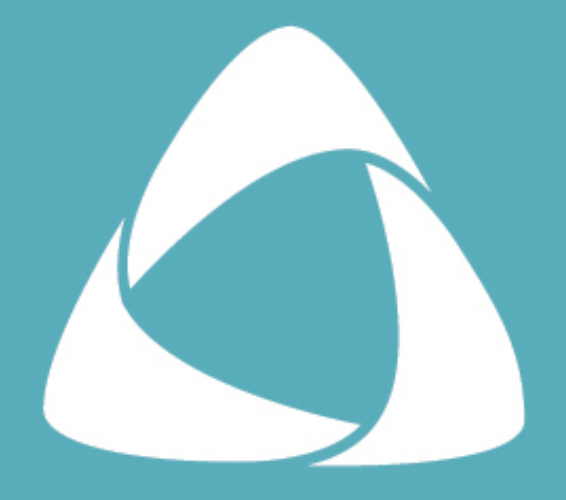

# AAFCPAS great minds | great hearts

# **Poll Question #1**

# **Estimated Rate Calculation**

#### **Overview – Total Allowable Costs**

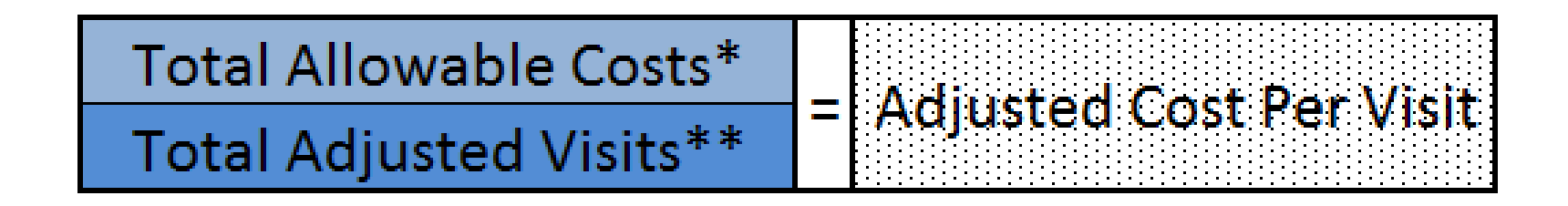

Total medical and related expenses:

Programs: Medical, Urgent Care, Support Social Services and Support Other

Less: Overhead limited to a maximum rate

\* Total Allowable Costs

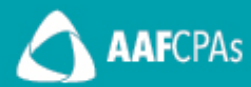

# **Estimated Rate Calculation**

### **Overview – Total Adjusted Visits**

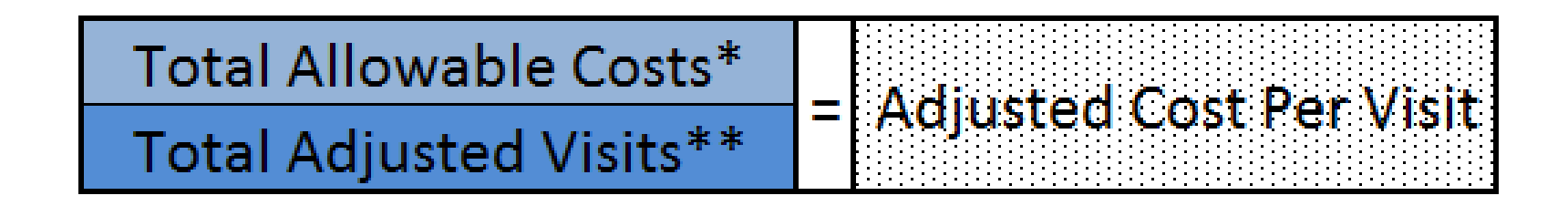

Total Visits (billable and non-billable) by qualified providers Total FTE of qualified providers (Based upon Schedule A)

Adjusted to: Productivity standards per State standards

\*\* Total Adjusted Visits

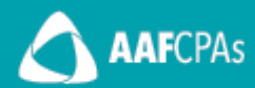

### Error #1:

Incorrect allocation of administrative hours for providers.

- MD & Purchased MD
- PA
- NP
- RN

The above providers are held to a productivity standard.

### Example:

An MD who spends 20% of their time training other providers.

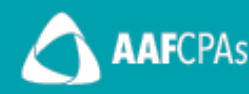

#### Error #1:

Incorrect allocation of administrative hours for providers.

#### **Correction:**

- To calculate FTE use all hours PAID (not hours worked).
- Determine the percentage of time the provider was performing administrative tasks (paperwork, training and etc.) and allocate that portion of salary and FTE to the "Administration" column. *Vacation and sick time should NOT be reclassified to administration.*
- Keep all visits in the applicable program column (Medical, Urgent Care, SBHC and etc.).

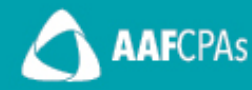

### Error #2:

Including <u>supporting</u> provider types in the "Medical" or "Urgent Care" columns. These providers typically have no visits associated with them.

## Example:

An RN who provides <u>support</u> to a MD but produces no visits.

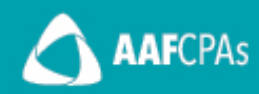

### Error #2:

Including supporting provider types in the "Medical" or "Urgent Care" columns. These providers typically have no visits associated with them.

### **Correction:**

Providers who <u>support</u> a visit, should be included in the "Support Other" column.

This means their FTE is not subject to the productivity expectations calculated as part of the rate but their salary is included in the rate calculation.

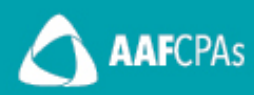

#### **Question:**

What about a supporting provider (RN, NP and etc.) who acts as both a supporting provider and a main provider? This provider may have some visits.

#### **Answer:**

This provider should be allocated between the applicable program column (medical, urgent care, SBHC and etc.) and the Support Other column.

For example, if the provider spends 10 out of 40 hours per week producing visits, 75% of their salary and FTE should be allocated directly to Support Other. 25% of their salary and FTE would remain in the applicable program column.

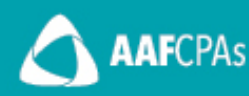

#### **Question:**

What about a Chief Medical Officer who oversees providers but may not produce the same amount of visits as other MDs?

#### **Answer:**

This provider should be allocated between the applicable program column and the Administration Column (see Error #1).

For example, if the CMO spends 30 out of 40 hours per week supervising MDs and performing administrative tasks, 75% of their salary and FTE should be allocated directly to Administration. 25% of their salary and FTE would remain in the applicable program column.

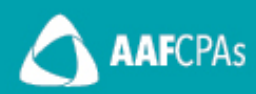

### Error #3:

Improper allocation of medical records, billing, IT and security/facility staff.

### Example:

- Medical records and billing staff included only in the administration or support other column.
- IT, security/facility staff included only in the administration column.

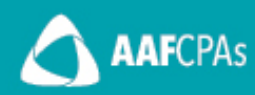

#### **Correction:**

These staff types should be allocated to all applicable programs unless they only truly support one program. (i.e. – a medical records clerk who only works in dental, should be 100% in the dental program)

Allocate based upon the *best indicator* of expense attributable to each program. We typically see these staff allocated based upon:

- <u>Medical records, billing and IT</u> should allocated to all applicable programs based upon *visits* provided by those programs.
- <u>Security/Facility staff</u> allocated to all applicable programs based upon square footage occupied by those programs.

#### **Question:**

What about other staff who may support multiple programs? Such as a driver, a patient navigator or registration specialist.

#### **Answer:**

These types of staff should be allocated based upon the best cost indicator (square footage, visits or other measure).

Leaving these costs in administration can cause the Center to incorrectly hit the maximum allowable administration costs. (Administration costs are limited as part of the rate calculation).

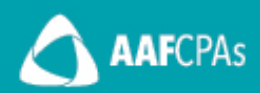

### Error #4:

Improper allocation of staff who are funded by restricted grants.

### Example:

 An NP who splits her time between SBHC and Medical. The portion of time spent in Medical is funded by a restricted grant.

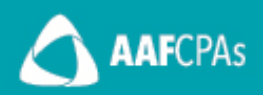

#### Example:

• An NP who splits her time between SBHC and Medical. The portion of time spent in Medical is funded by a restricted grant.

#### **Correction:**

- Staff funded by restricted grants **must** be allocated to the same program in which the restricted grant funding is applicable and reported on the cost report.
- In the above example, restricted grant funding will be **subtracted** from the Medical program on Schedule D. The portion of salary funded by the restricted grant should be shown in the Medical column on Schedule A.
- If all costs are erroneously shown in SBHC, the restricted grant improperly offsets true, unreimbursed, medical costs.

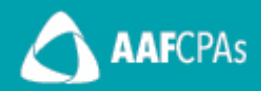

#### **Question:**

What about staff funded by State Non-Negotiated Unit Rate contracts, or the 330 grant?

#### Answer:

- The above grant types are not considered "restricted" for purposes of the Medicaid Community Health Center cost report.
- These grants will be shown on Schedule BUG (for unrestricted funding) and will NOT reduce program expenses.
- Staff funded by these grants should be allocated to the applicable programs in which they worked.

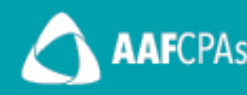

#### **Question:**

What about staff funded by Cost Reimbursable or Restricted private grants?

#### Answer:

- The above grant types are considered "restricted" for purposes of the Medicaid Community Health Center cost report.
- These grants will be shown on Schedule BRG (for restricted funding) and will reduce program expenses on Schedule D.
- Staff funded by these grants should be allocated to the applicable programs in which they worked, and offsetting revenue should be allocated in the same manner.

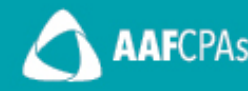

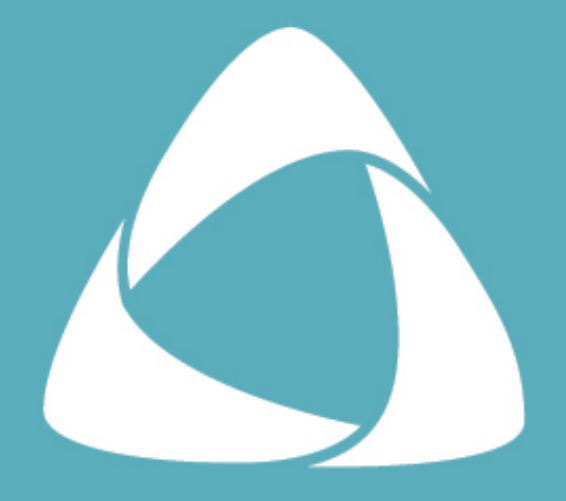

# AAFCPAS great minds | great hearts

# **Poll Question #2**

### Schedule BRG – Restricted Grants Error #1:

Improperly including the Federal 330 grant, or other unrestricted grants on this schedule.

#### **Correction:**

- Grants to support the general operations of the Center are unrestricted.
- Capital grants are considered **unrestricted** for purposes of the cost report and are included on Schedule B-2.
- Meaningful use grants are considered **unrestricted** for purposes of the cost report and are included on Schedule BUG.

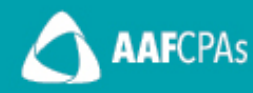

### Schedule BRG – Restricted Grants Error #1 (Continued):

Improperly including the Federal 330 grant, or other unrestricted grants on this schedule.

#### **Correction (Continued):**

- Time (only) restricted grants are considered unrestricted for the cost report as well as grants that don't pay for specific costs. (They may be shown as restricted on the audit, but not for purposes of the cost report).
- Restricted grants for the purposes of the cost report are those that are restricted for certain expenses:
  - To fund an employee
  - To fund medical supplies
  - To fund rent

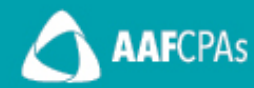

### Schedule BRG – Restricted Grants Error #2:

Improperly allocating restricted grant revenue to match the applicable expense.

#### Example:

A major private restricted grant funds both the School Based Health Center program (40%), and the Wellness program (50%). There is also an administrative portion of the grant (10%).

#### **Correction:**

The grant should be allocated to each of the above programs based upon the %s shown above. Additionally, the costs covered by this grant should be shown in the programs as they are noted above.

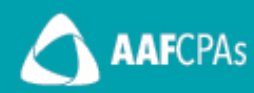

### Schedule D – Operating Expenses Error #1:

Improperly allocating patient support and facility expenses.

#### Example:

Facility has its own department and is segregated in the general ledger. All facility costs are shown in the administration column.

#### **Correction:**

Facility costs should be allocated to each program based upon direct costs incurred, or the best estimate of cost per program. Most common allocation methodology is square footage occupied by each program.

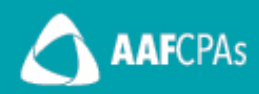

### Schedule D – Operating Expenses Error #1:

Improperly allocating patient support and facility expenses.

#### **Correction:**

Patient support costs should be allocated to the programs of the Health center based on actual costs incurred, or the best estimate of cost per program. Most common allocation methodology is visits provided by program (cost report column).

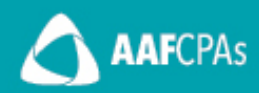

### Schedule D – Operating Expenses Error #2:

Improperly allocating expenses in alignment with restricted grants forcing a *negative* expense on line 41.

#### **Example:**

| 36 | TOTAL Operating Expense                       | 74,616   |
|----|-----------------------------------------------|----------|
| 37 | Applied Administrative Grants/Gifts/Donations |          |
| 38 | NET OPERATING EXPENSE                         | 74,616   |
| 39 | Administrative Allocation                     | 13,382   |
| 40 | All Other Applied Grants/Gifts/Donations      | 220,473  |
| 41 | ACTUAL OPERATING EXPENSE                      | -132,475 |

In the above example, restricted grants applied exceeded total expenses of the program.

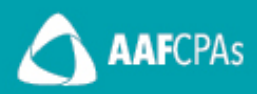

# **Schedule D – Operating Expenses**

### Error #2:

Improperly allocating expenses in alignment with restricted grants forcing a *negative* expense on line 41.

### **Correction:**

Ensure that restricted grant revenue and the corresponding expenses are shown in the same programs (columns) throughout the cost report.

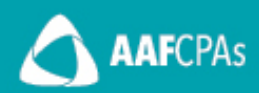

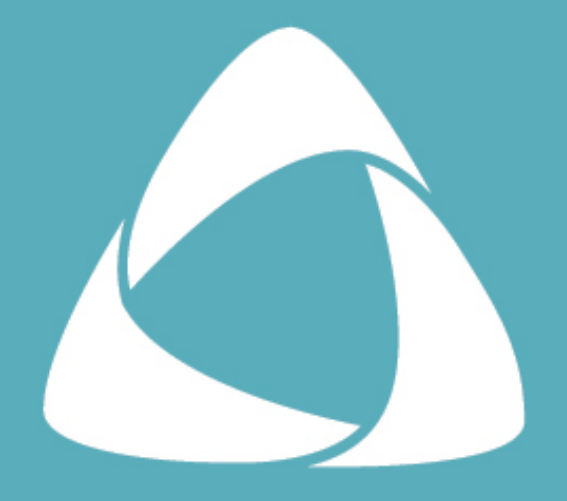

# AAFCPAS great minds | great hearts

# **Poll Question #3**

# **Community Health Center Cost Report**

### Submission

Once complete, submit the cost report again through iNet.

If this is the first time submitting the 2015 report, you should also follow up the submission with an email to <u>hcf.data@state.ma.us</u> with:

- 1. An electronic copy of the audited financial statements
- 2. An electronic copy of the FQHC Medicare cost report

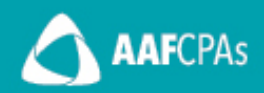

# **Community Health Center Cost Report**

### **iNet Tips and Tricks**

- If you need help gaining access to iNet, please contact Courtney McFarland (<u>cmcfarland@aafcpa.com</u>)
- iNet is an excel spreadsheet on the backend. Copy and pasting typically causes calculation issues in the report rendering it un-usable. Hard code all values.
- If values are entered on a schedule, but the schedule does not properly flow to another schedule or do not properly total:
  - 1. Find a blank line on the schedule and type any number in the cell
  - 2. Hit Save
  - 3. Go and delete the value in the cell
  - 4. Hit Save
  - 5. If this did not fix your issue, call iNet helpdesk
- Save Often!

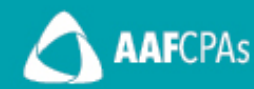

# **Full Training Slides**

A detailed Medicaid Cost report training was done in October and the slides are available here:

info.aafcpa.com/mlchccostreport16

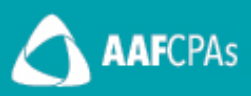

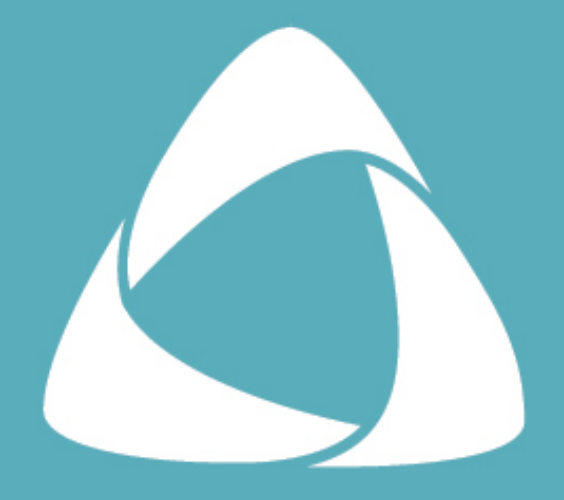

# AAFCPAS great minds | great hearts

# **Questions?**

## 1-CPE Credit Available

- AAFCPAs issues CPE in accordance with NASBA regulations
- To be eligible for CPE you must:
  - Submit answers to all polling questions when they pop up.
  - Complete and submit a written evaluation of the training.
  - Remain logged in to the webinar for the entirety of the program
- We will email CPE certificates within two weeks to the email address you provided.

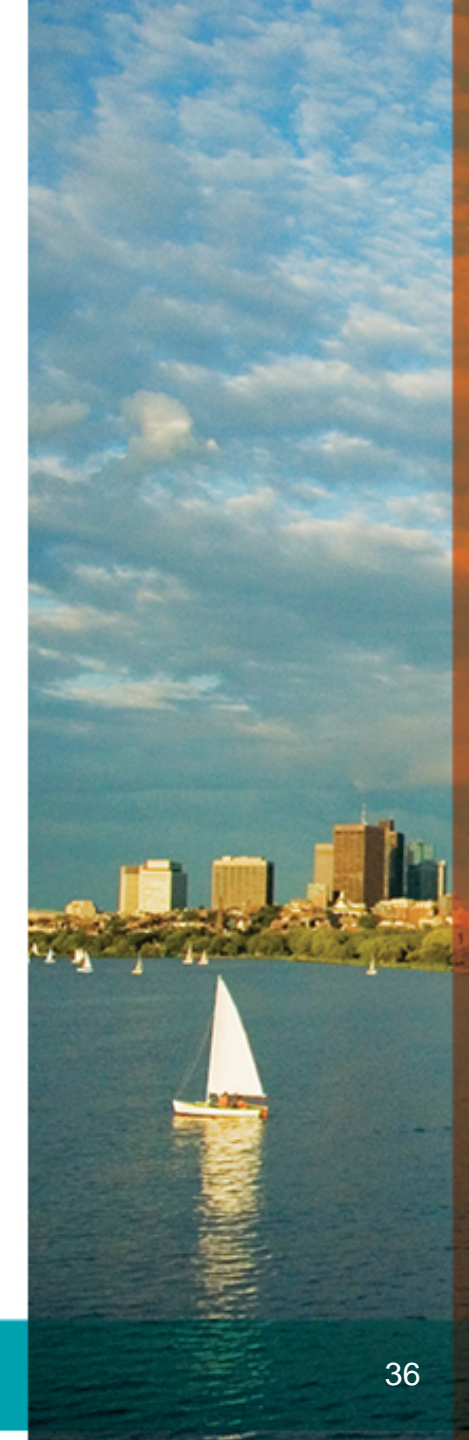

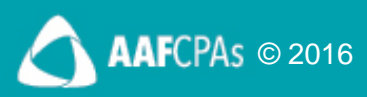

### **Thank You!**

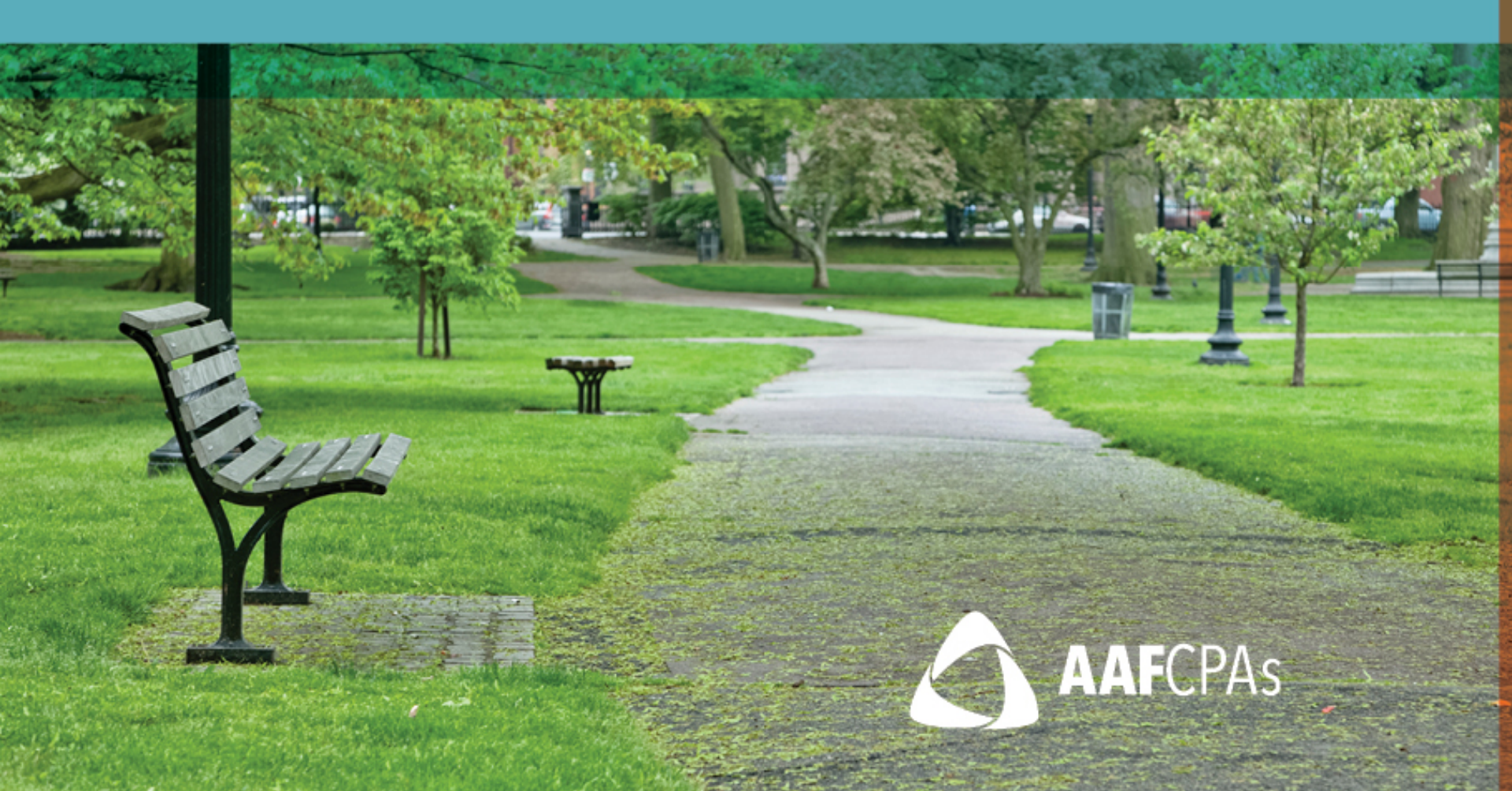